# **On-Grid PV Inverter**

Afore

Installation and Operation Manual

Afore

www.aforenergy.com

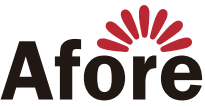

Afore New Energy Technology (Shanghai) Co., Ltd. ■ 86–21–54326236 ■ +86–21–54326136 ■ info@aforenergy.com Ad Building 7, No.333 Wanfang Rd, Minhang District, Shanghai, China. 201112

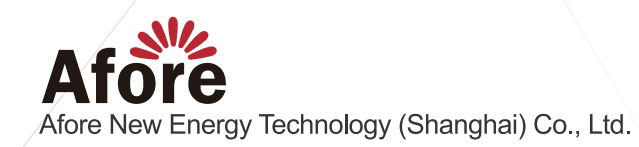

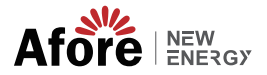

## Contents

| 1.About This Manual                                                                                                    | <b>1</b><br>1<br>1                                |
|----------------------------------------------------------------------------------------------------|---------------------------------------------------|
| 2.Safety & Symbols                                                                                                    | 3<br>3<br>4                                       |
| 3. Installation                                                                                                    | 5<br>5<br>7<br>9<br>10<br>12<br>14<br>16<br>17    |
| 4.Operation       1         4.1 Control Panel       1         4.2 Menu Structure       2         4.3 Setting       2         4.3.1 Startup Setting.       2         4.3.2 DRM Setting.       2         4.3.3 Safety Setting (Setting Country Code)       2         4.3.4 Power Quality Response Mode Setting       2         4.3.4.1 Enable Power Quality Response Modes       2         4.3.4.2 Disable Power Quality Response Modes.       2         4.3.4.3 Active Power Mode Set       2 | 9<br>20<br>21<br>22<br>22<br>23<br>23<br>26<br>26 |
| 5.Commissioning                                                                                                    | 28                                                |
| 6.Shut Down & Restart the Inverter       2         6.1 Shut Down Procedures       2         6.2 Restart the Inverter       2                                                                                                    | 29<br>29<br>29                                    |
| 7.Maintenance&Trouble Shooting       2         7.1 Maintenance       2         7.2 Fault Code and Trouble Shooting       2                                                                                                    | 29<br>29<br>29                                    |
| 8.Specifications                                                                                                    | 31                                                |

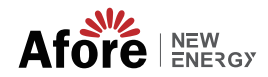

## **1.About This Manual** 1.1 Scope of Validity

This manual describes the installation, commissioning, operation and maintenance of the following on-grid PV inverters produced by Afore New Energy:

| Single-Phase (One MPPT Tracker)  |             |             |             |  |  |
|----------------------------------|-------------|-------------|-------------|--|--|
| HNS1000TL-1                      | HNS1500TL-1 | HNS2000TL-1 | HNS2500TL-1 |  |  |
| HNS3000TL-1                      | HNS3600TL-1 |             |             |  |  |
| Single-Phase (Two MPPT Trackers) |             |             |             |  |  |
| HNS3000TL                        | HNS3600TL   | HNS4000TL   | HNS5000TL   |  |  |

Please keep this manual all the time available in case of emergency.

### 1.2 Target Group

This manual is for qualified personnel. The tasks described in this manual must only be performed by qualified personnel.

### 1.3 System Diagram

The typical connection diagram for the entire PV system is on-grid.

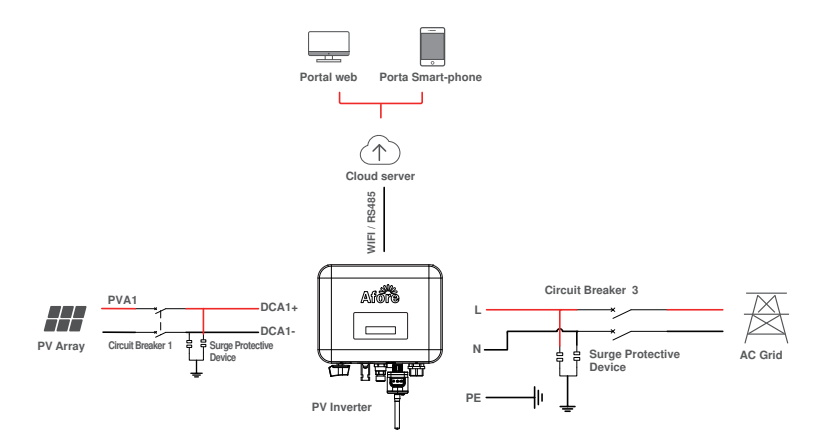

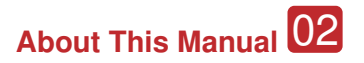

32

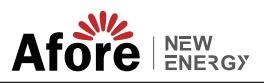

#### Circuit Breaker and Surge Protector Recommendation:

| Туре             | Max AC Current [A]               | Rated current of AC breaker[A] |  |  |  |
|------------------|----------------------------------|--------------------------------|--|--|--|
| Single-Phase (Or | ne MPPT Tracker)                 |                                |  |  |  |
| HNS1000TL-1      | 6                                | 16                             |  |  |  |
| HNS1500TL-1      | 9                                | 16                             |  |  |  |
| HNS2000TL-1      | 12                               | 20                             |  |  |  |
| HNS2500TL-1      | 13                               | 20                             |  |  |  |
| HNS3000TL-1      | 15                               | 25                             |  |  |  |
| HNS3600TL-1      | 18                               | 25                             |  |  |  |
|                  |                                  |                                |  |  |  |
| Single-Phase (Tv | Single-Phase (Two MPPT Trackers) |                                |  |  |  |
| HNS3000TL        | 15                               | 25                             |  |  |  |
| HNS3600TL        | 16                               | 25                             |  |  |  |
| HNS4000TL        | 20                               | 32                             |  |  |  |

• SPD: Lightning protection system, refer to the following options:

23

• AC side, nominal discharge current 20KA, second grade lightning protection, protection voltage 2.5KV

• DC side, nominal discharge current 20KA, second grade lightning protection, protection voltage 3.2KV

• The wiring distance between the inverter and the distribution box should be at least 5 meters.

• Utility: Referred to as "grid" in this manual, i.e. the media your electric power company provides power to your place. Please note that Inverter can only be connected to low-voltage systems (namely, 220/230Vac, 50/60Hz).

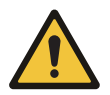

HNS5000TL

Note:

The Inverter can be only connected to low-voltage grid. (220/230Vac, 50/60Hz).

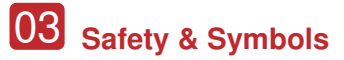

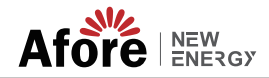

## 2.Safety & Symbols

#### 2.1 Safety Precautions

1. All work on the inverter must be carried out by qualified electricians.

2. The device may only be operated with PV generators.

3. The PV generator and inverter must be connected to the ground.

4. Do not touch cover until 3-5 minutes after disconnecting all sources of supply.

5. Please do not touch the surface when the inverter is working, and do not rely too close to the inverter.

6. Please ensure that the used device and any relevant accessories are disposed of in accordance with applicable regulations.

7. Afore inverter should be placed upwards and handled with care in delivery. Pay attention to waterproof.

8.Alternative uses, modifications to the inverter not recommended by Afore or the installation of components not sold by Afore New Energy void the warranty claims.9. An external RCD is required in addition to the built-in RCMU, type A RCD must be used to avoid tripping.

| Inverter model                                                      | Rating of the RCD | Leakage current |
|---------------------------------------------------------------------|-------------------|-----------------|
| HNS1000TL-1<br>HNS1500TL-1<br>HNS2000TL-1                           | 16A               | 30mA            |
| HNS2500TL-1<br>HNS3000TL-1<br>HNS3600TL-1<br>HNS3000TL<br>HNS3600TL | 25A               | 30mA            |
| HNS4000TL<br>HNS5000TL                                              | 32A               | 30mA            |

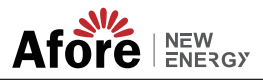

## 2.2 Explanations of Symbols

Afore inverter strictly comply with relevant safety standards. Please read and follow all the instructions and cautions during installation, operation and maintenance.

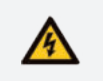

Danger of electric shock The inverter contains fatal DC and AC power. All work on the inverter must be carried out by qualified personnel only.

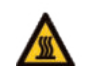

Beware of hot surface The inverter's housing may reach uncomfortably hot 60°C (140°F) under high power operation. Do not touch the inverter enclosure when operation.

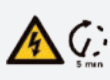

Residual power discharge Do not open the inverter cover until 5 minutes after disconnection both DC and AC power supply.

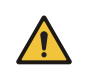

Important notes Read all instructions carefully. Failure to follow these instructions, warnings and precautions may lead to device malfunction or damage.

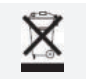

Do not dispose of this device with the normal domestic waste.

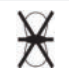

Without transformer This inverter does not use transformer for the isolation function.

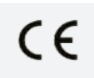

CE mark The inverter complies with the requirements of the applicable CE guidelines.

Refer to manual before service.

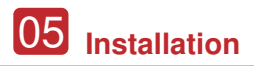

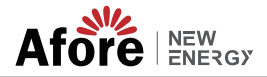

## **3.Installation** 3.1 Package

Unpacking

On receiving the inverter, please check to make sure the packing and all of the components are not missing or damaged. Please contact your dealer directly for supports if there is any damage or missing components.

#### Package List

Open the package, please check the packing list shown as below.

#### Single-Phase (1-3kW)

HNS1000TL-1 HNS1500TL-1 HNS2000TL-1 HNS2500TL-1 HNS3000TL-1

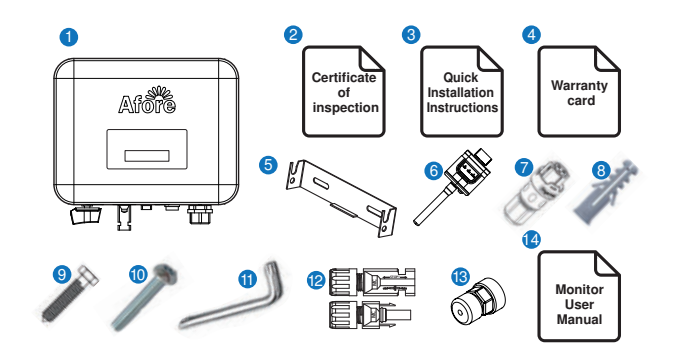

| No. | Qty | Items                           | No. | Qty | Items                          |
|-----|-----|---------------------------------|-----|-----|--------------------------------|
| 1   | 1   | Solar Inverter                  | 8   | 2   | Plastic Expansion Tube         |
| 2   | 1   | Certificate Of Inspection       | 9   | 2   | Mounting Bracket Screw         |
| 3   | 1   | Quick Installation Instructions | 10  | 1   | Security Screw                 |
| 4   | 1   | Warranty Card                   | 11  | 1   | Screwdriver For Security Screw |
| 5   | 1   | Wall Mounting Bracket           | 12  | 1   | DC Connector set               |
| 6   | 1   | Monitor Module                  | 13  | 1   | Rj45 Port                      |
| 7   | 1   | AC Connector                    | 14  | 1   | Monitor User Manual            |

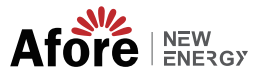

#### Single-Phase (3-5kW)

HNS3000TL HNS3600TL HNS4000TL HNS5000TL HNS3600TL-1

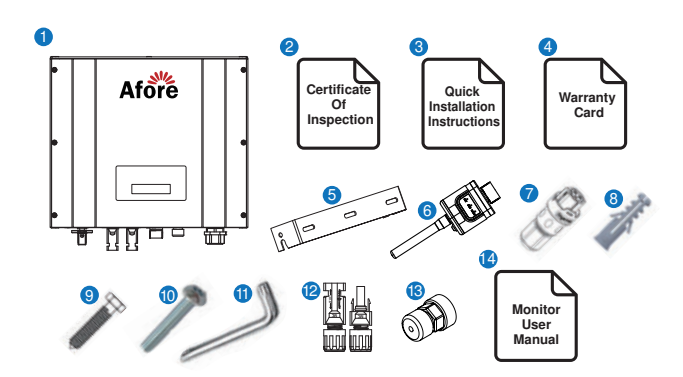

| No. | Qty | Items                           |    | Qty | Items                          |
|-----|-----|---------------------------------|----|-----|--------------------------------|
| 1   | 1   | Solar Inverter                  | 8  | 3   | Plastic Expansion Tube         |
| 2   | 1   | Certificate Of Inspection       | 9  | 3   | Mounting Bracket Screw         |
| 3   | 1   | Quick Installation Instructions | 10 | 1   | Security Screw                 |
| 4   | 1   | Warranty Card                   | 11 | 1   | Screwdriver for Security Screw |
| 5   | 1   | Wall Mounting bracket           | 12 | 1/2 | DC Connector sets              |
| 6   | 1   | Monitor Module                  | 13 | 1   | Rj45 Port                      |
| 7   | 1   | AC connector                    | 14 | 1   | Monitor User Manual            |

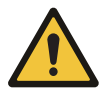

Note: The HNS3600TL-1 is 1 pair of DC plug connector, the HNS3000-5000TL is 2 pairs.

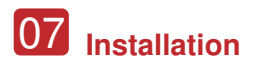

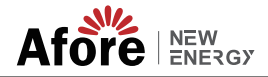

#### **3.2 Product Overview**

#### Single-Phase (1-3kW)

HNS1000TL-1 HNS1500TL-1 HNS3000TL-1 HNS2000TL-1

HNS2500TL-1

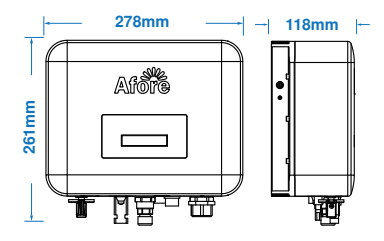

#### Single-Phase (3-5kW)

HNS3000TL HNS3600TL HNS4000TL HNS5000TL HNS3600TL-1

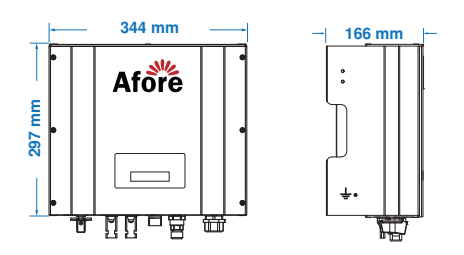

#### Overview of the Connection Area

The following figures show the assignment of the individual connection areas on the bottom of the inverter.

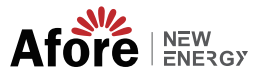

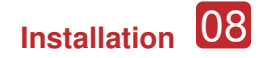

Single-Phase (1-3kW):

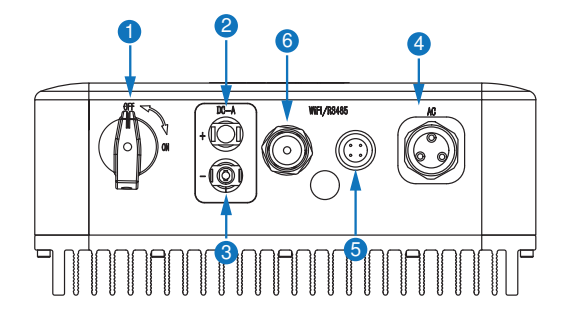

Single-Phase (3-5kW):

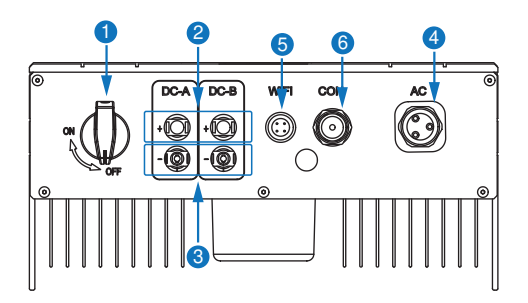

| No. | Items                             |
|-----|-----------------------------------|
| 1   | DC Switch                         |
| 2   | DC Connectors (+) For PV String   |
| 3   | DC Connectors ( - ) For PV String |
| 4   | AC Connector                      |
| 5   | Monitor Module Port               |
| 6   | RJ 45 Port(DRM)                   |

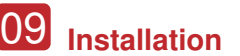

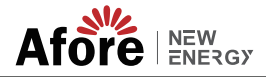

#### **3.3 Mounting Location**

The inverters are designed for indoor and outdoor installation (IP65), to increase the safety, performance and lifespan of the inverter, please select the mounting location carefully based on the following rules:

• The inverter should be installed on a solid surface, far from flammable or corrosion materials, where is suitable for inverter's weight and dimensions.

• The ambient temperature should be within -25  $\mathbb C$  ~ 60  $\mathbb C$  (between -13 °F and 140°F).

• The installation of inverter should be protected under shelter. Do not expose the inverter to direct sunlight, water, rain, snow, spray lightning, etc.

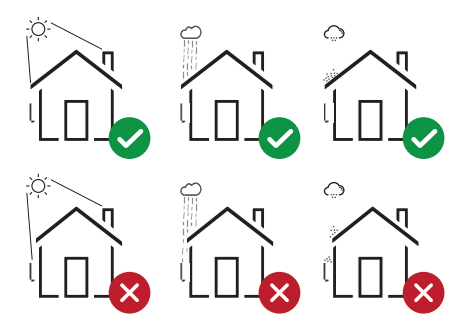

• The inverter should be installed vertically on the wall, or lean back on plane with a limited tilted angle. Please refer to below picture.

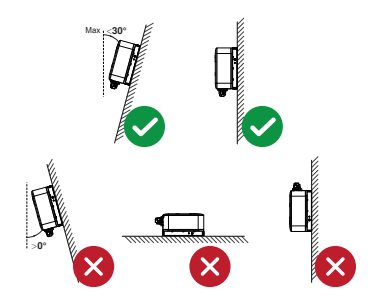

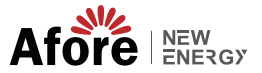

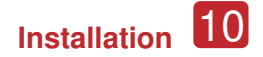

• Leave the enough space around inverter, easy for accessing to the inverter, connection points and maintenance.

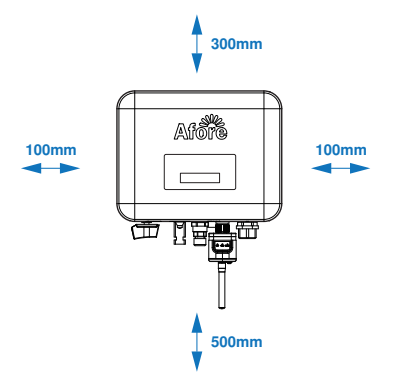

### 3.4 Installation On-grid PV Inverter

Step 1

Single-Phase (1-3kW):

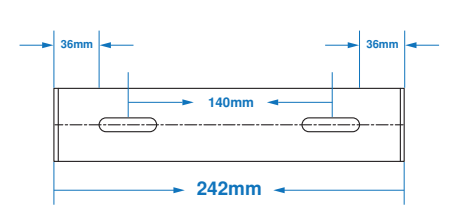

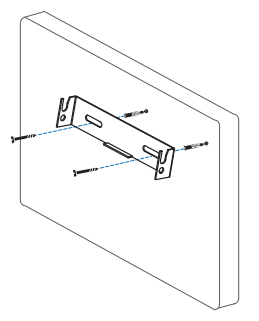

Single-Phase (3-5kW):

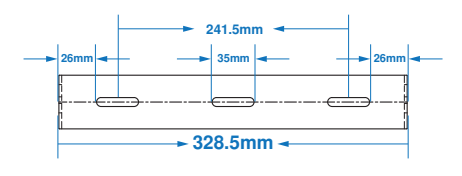

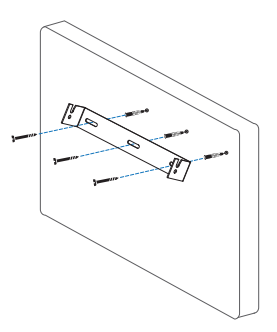

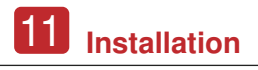

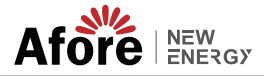

Step 2

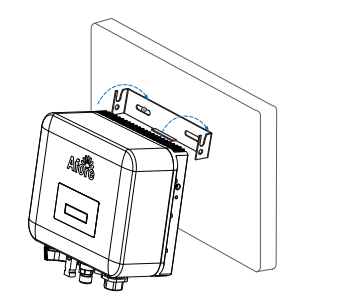

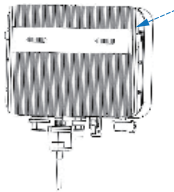

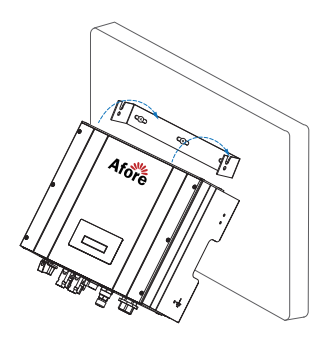

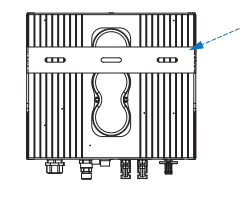

Step 3

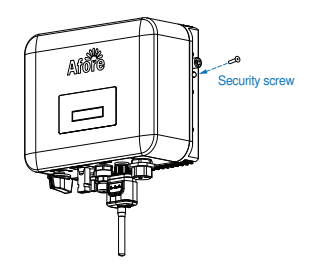

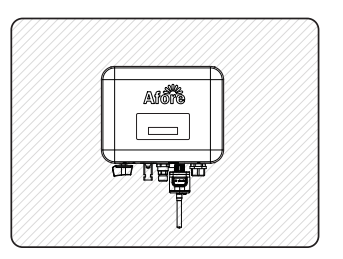

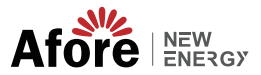

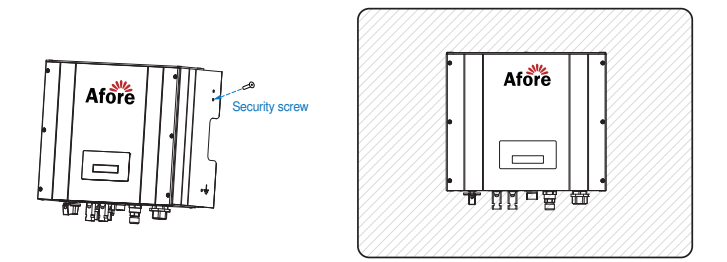

## **3.5 Electrical Connection**

## 3.5.1 PV Connection

The inverter have one or two-MPPT channels, can be connected with one or two strings of PV panels. Please make sure below requirements are followed before connecting PV panels / strings to the inverter.

 $\cdot$  The open-circuit voltage and short-circuit current of PV string must not exceed inverter's range

- $\cdot$  The isolation resistance between PV string and ground must exceed 10 k $\!\Omega$
- · The polarity from PV string are correct
- $\cdot$  Use the DC plugs in the accessory
- · The lightning protector should be equipped between PV string and inverter
- · Disconnect all of the PV (DC) switch during wiring

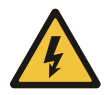

#### Warning:

The fatal high voltage may on the DC side, please comply with electric safety when connecting.

Please make sure the correct polarity of the cable connected with inverter, otherwise inverter could be damaged.

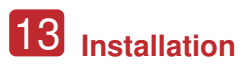

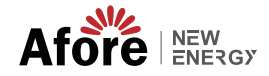

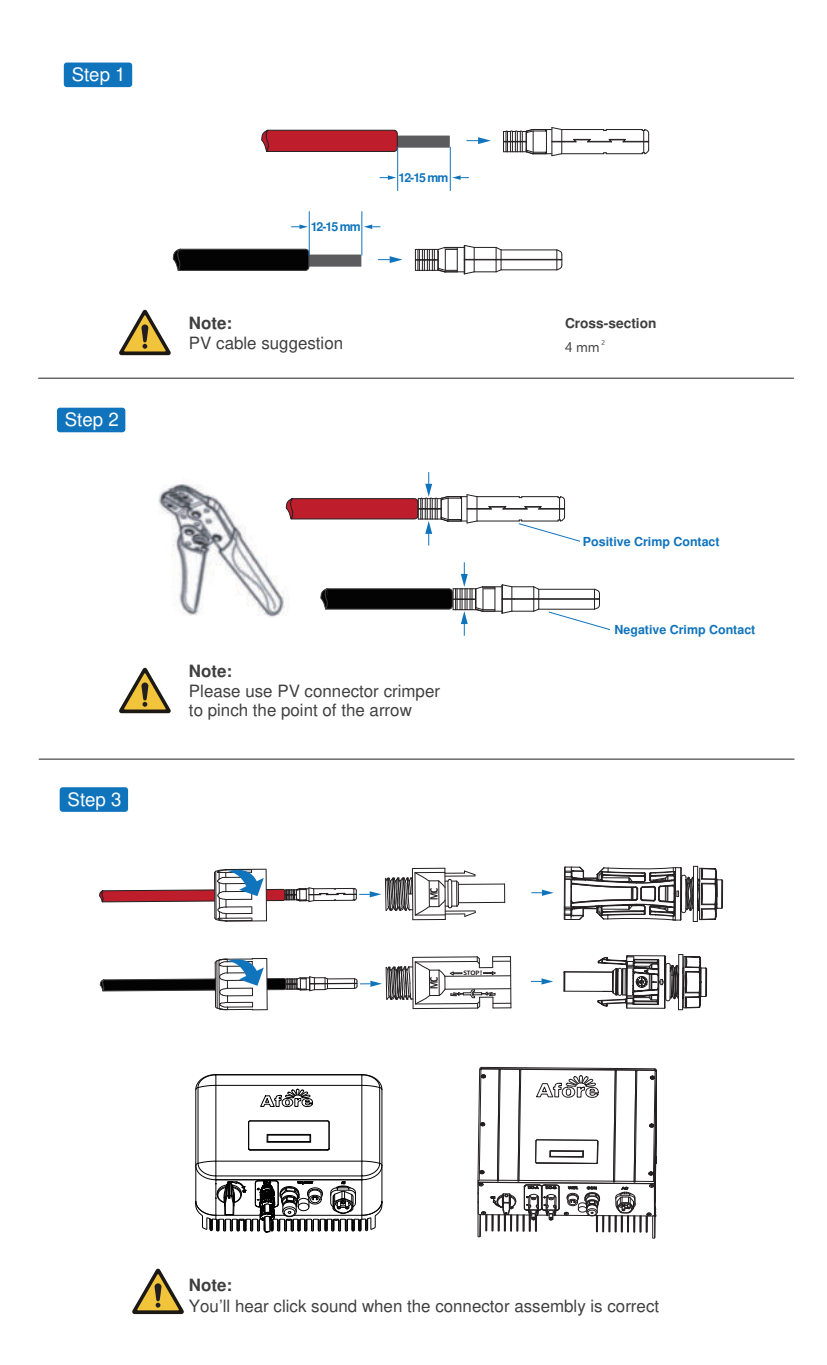

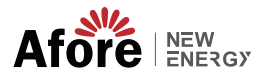

### 3.5.2 Grid Connection

The on-grid PV inverters work with grid (220/230/240 Vac, 50/60 Hz).

The external AC switch should be installed between inverter and grid to isolate from grid. Please make sure below requirements are followed before connecting AC cable to the inverter.

- · The AC (grid) voltage must not exceed inverter's range
- · The phase-line from AC distribution box are correctly connected
- $\cdot$  Use the AC plugs in the accessory
- · The surge protector should be equipped between grid and inverter
- · Disconnect the AC (grid) switch during wiring

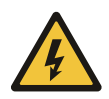

#### Warning:

The fatal high voltage may on the AC side, please comply with electric safety when connecting.

Please make sure the right line of AC grid connected with inverter, otherwise inverter could be damaged.

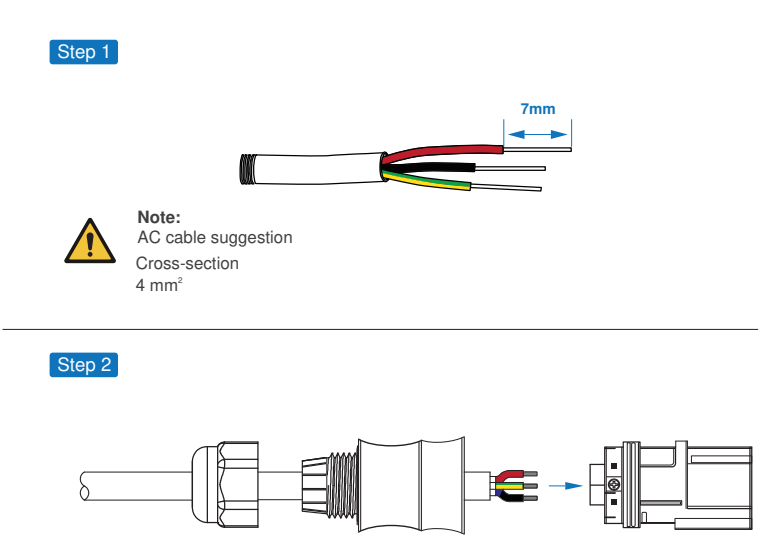

AC line goes through AC terminal waterproof head and cap

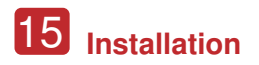

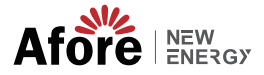

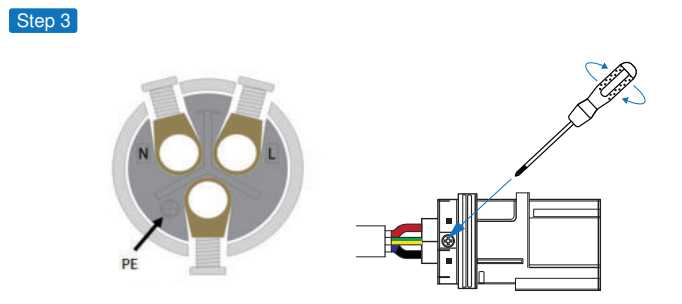

Connect AC line, Live line (L), Neutral line (N) and Ground Wire (PE) according to polarity.

#### Step 4

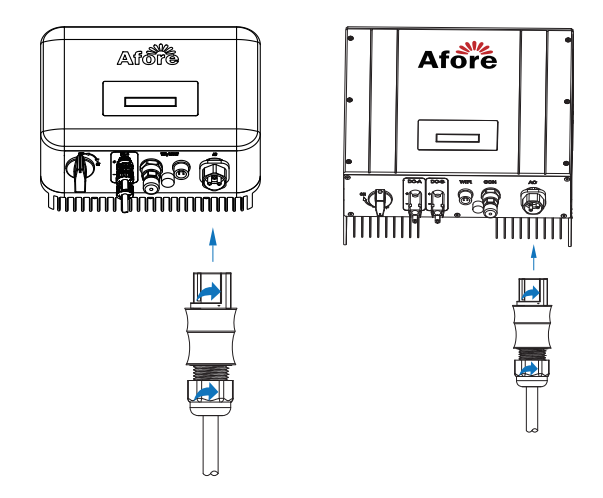

Connect AC terminals and waterproof head, tighten the cap, make sure they clip closely together. Connect AC connector to AC terminal of the inverter. Ensure firm insertion.

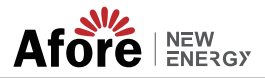

### 3.5.3 Earth (Grounding) Connection

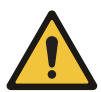

The user must connect a protective earth (PE) terminal to prevent electric shock. And make sure this PE terminal is properly grounded.

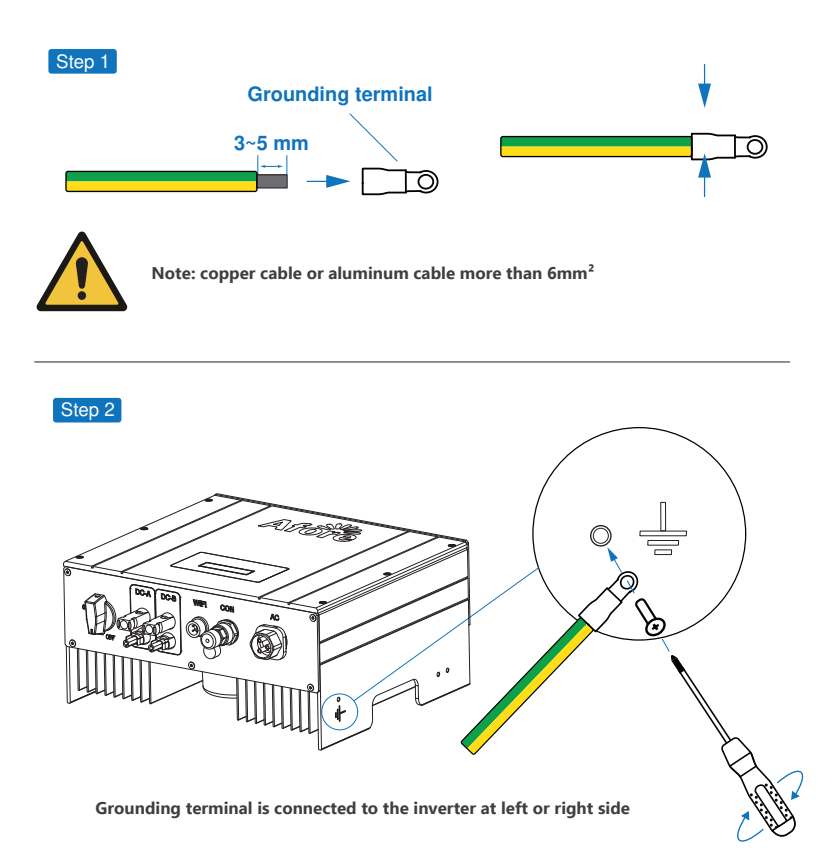

#### Earth Fault Alarm

The HNS series inverter is equipped with an earth fault alarm. When earth fault occurs, the fault indicator at the front LED screen will light up. And the buzzer of the inverter will keep ringing until the fault is resolved. (This function is only available in Australia and New Zealand).

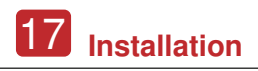

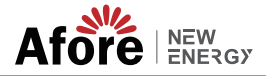

### **3.5.4 Communication Connection**

The monitoring module could transmit the data to the cloud server, and display the data on the PC, tablet and smart-phone.

#### Install the WIFI / Ethernet / GPRS / RS485 Communication

WIFI / Ethernet / GPRS / RS485 communication is applicable to the inverter. Please refer to "WIFI&Ethernet&GPRS Connection Manual" for detailed instruction.

For the use of monitoring, please refer to "HOME APP User Manual" (For end user-APP version), "HOME Web User Manual" (For end user-Web version), "PRO APP User Manual" (For installer-APP version), "PRO Web User Manual" (For installer-Web version).

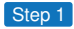

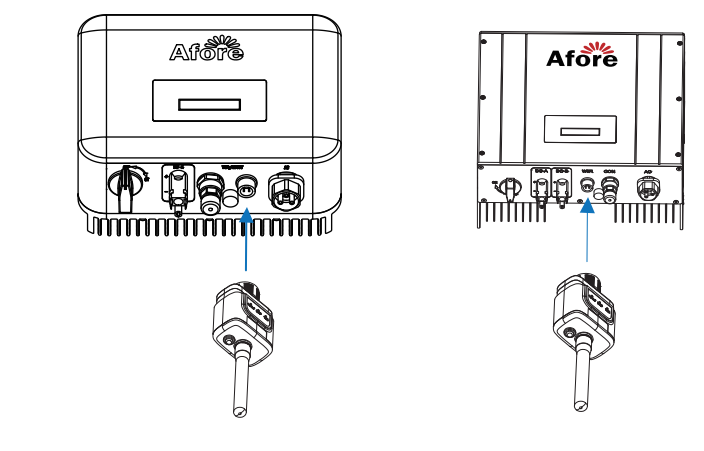

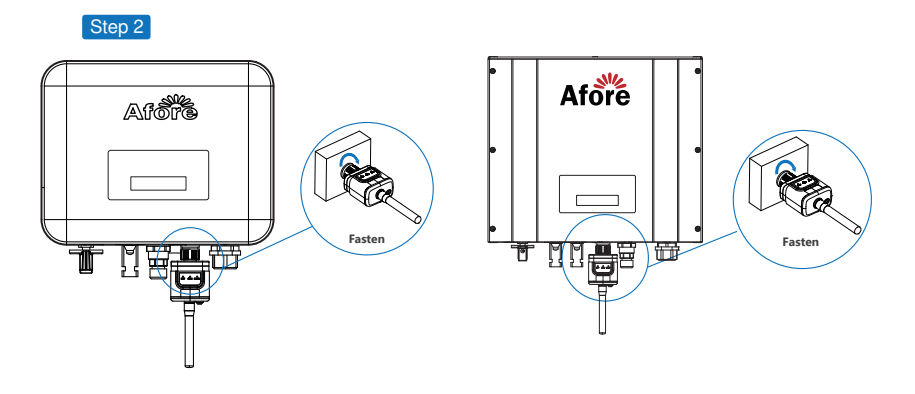

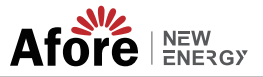

#### Install the Zero Injection Smart Meter(optional)

DRM is provided to support several response modes by giving control signals. Prepare RJ45 connector and a communication cable . Assemble the RJ45 connector, Pins are defined as follow.

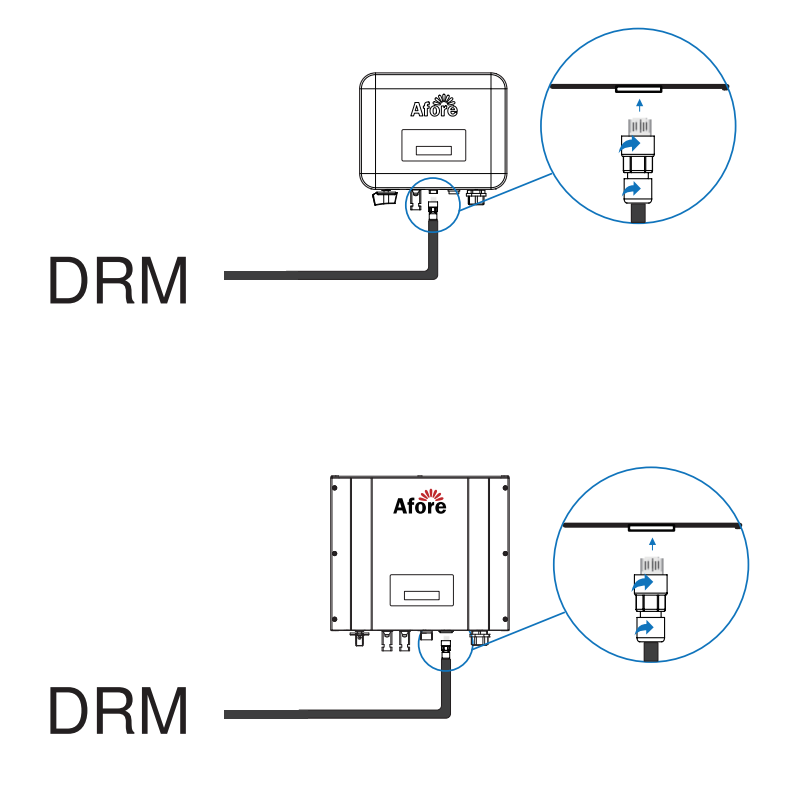

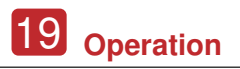

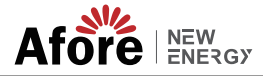

#### RJ45 socket pin assignment

| PIN | Assignment   | Pin Assignme                                              | ents Front View |
|-----|--------------|-----------------------------------------------------------|-----------------|
| 1   | DRM 1/5      |                                                           | 10045070        |
| 2   | DRM 2/6      |                                                           | 12345678        |
| 3   | DRM 3/7      | $\begin{pmatrix} 1 \rightarrow 8 \\ \hline \end{pmatrix}$ |                 |
| 4   | DRM 4/8      |                                                           |                 |
| 5   | RefGen       |                                                           |                 |
| 6   | COM/DRM0     |                                                           |                 |
| 7   | RS485 A (24) | RJ45 Socket                                               | RJ45 Plug       |
| 8   | RS485 B (25) |                                                           |                 |

## 4.Operation

### **4.1 Control Panel**

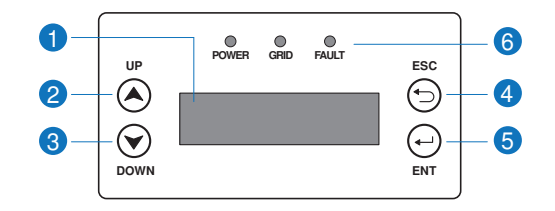

| No. | Items             | No. | Items               |
|-----|-------------------|-----|---------------------|
| 1   | LCD Display       | 5   | ENT Touch Button    |
| 2   | UP Touch Button   |     | POWER LED Indicator |
| 3   | DOWN Touch Button | 6   | GRID LED Indicator  |
| 4   | ESC Touch Button  |     | FAULT LED Indicator |

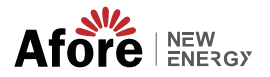

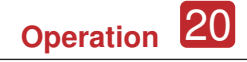

#### 4.2 Menu Structure

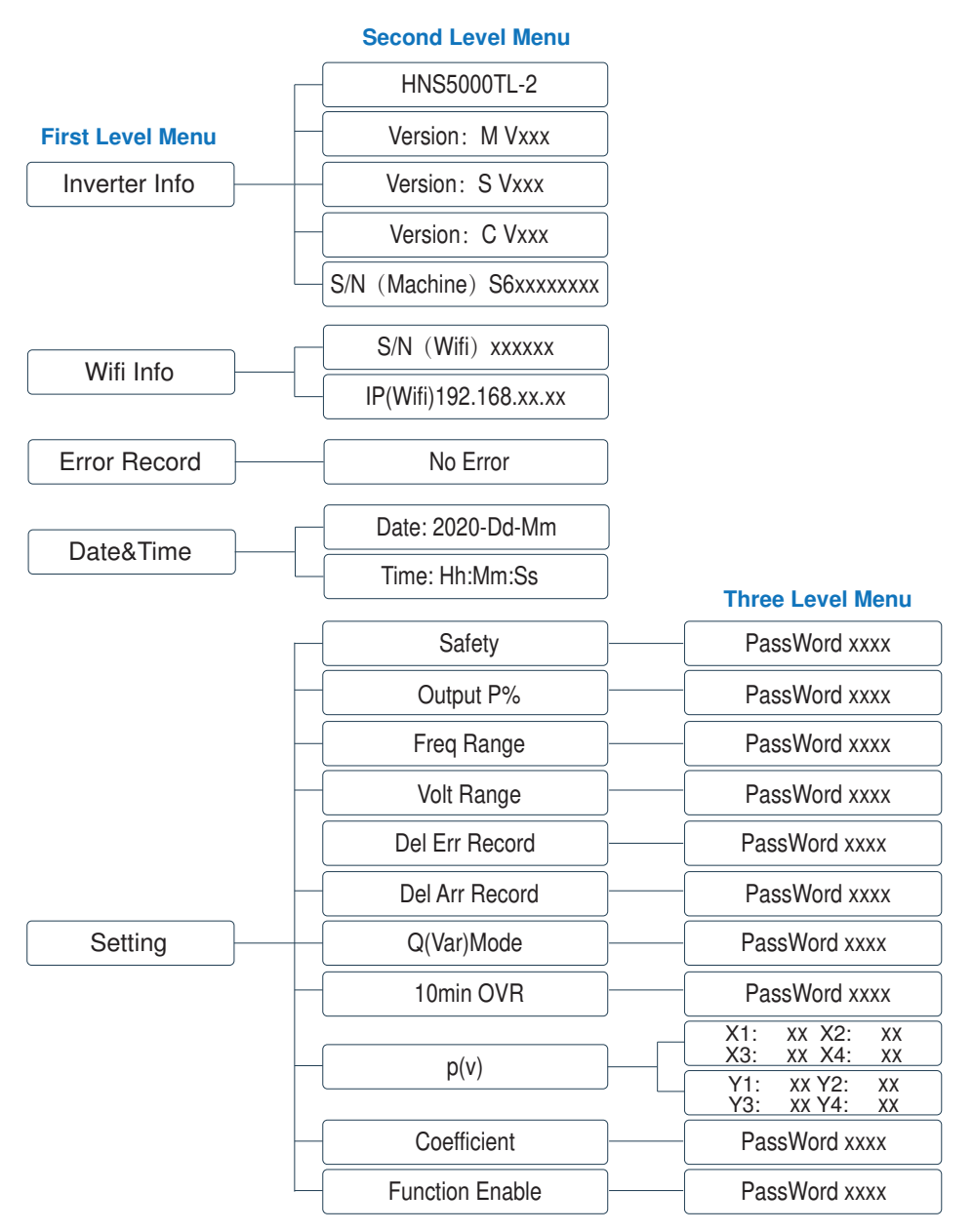

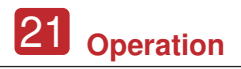

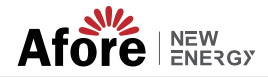

#### Explanation of LCD Display Content

|    | Nouns          | Explanation                                                |
|----|----------------|------------------------------------------------------------|
| In | nverter Info   | Display the serial number and firmware version of inverter |
| E  | rror Record    | Check the error list of inverter including date and time   |
| W  | /ifi Info      | Display the WIFI serial number and assigned IP address     |
| D  | ate & Time     | Set date and time of the inverter                          |
| S  | etting         | Set the protection parameters of inverter                  |
| S  | afety          | Set the information of the country/region code             |
| Q  | (Var)Mode      | Power quality response                                     |
| F  | unction Enable | Function use and closure                                   |

#### 4.3 Setting

## 4.3.1 Startup Setting

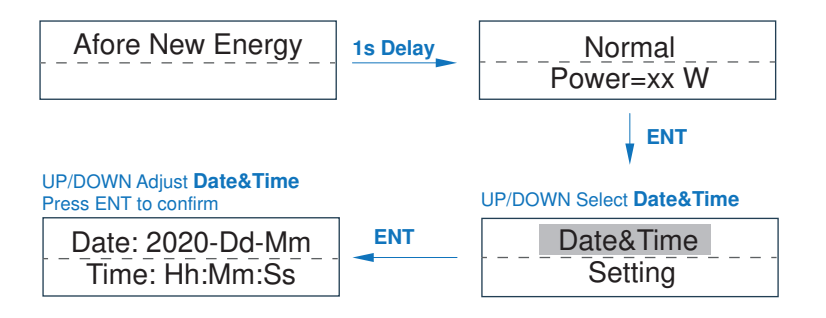

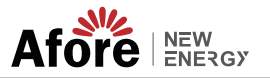

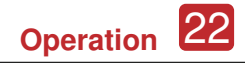

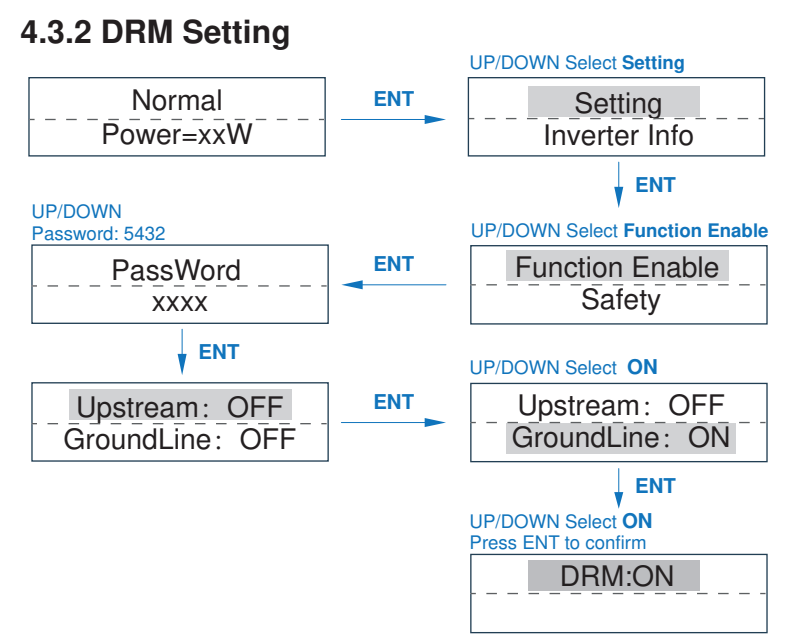

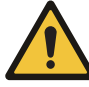

If GroundLine is not turned on, it cannot detect whether the machine is grounded. After GroundLine and DRM functions are turned on, the power must be cut off before normal use. If the machine display shows Ground Wire Lost, it means that the machine is not connected to the ground wire.

## 4.3.3 Safety Setting (Setting Country Code)

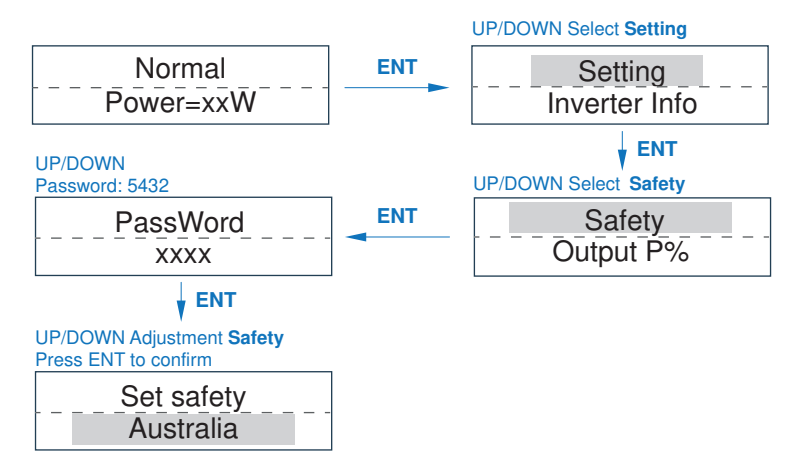

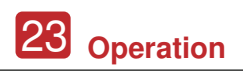

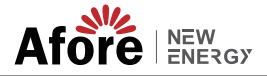

### 4.3.4 Power Quality Response Mode Setting

#### 4.3.4.1 Enable Power Quality Response Modes

Power Quality Response Modes can be enabled via the LCD menu. Refer to section 4.3.4.1 (a)~(d) of this manual.

## (a) Active Power Control Power Factor

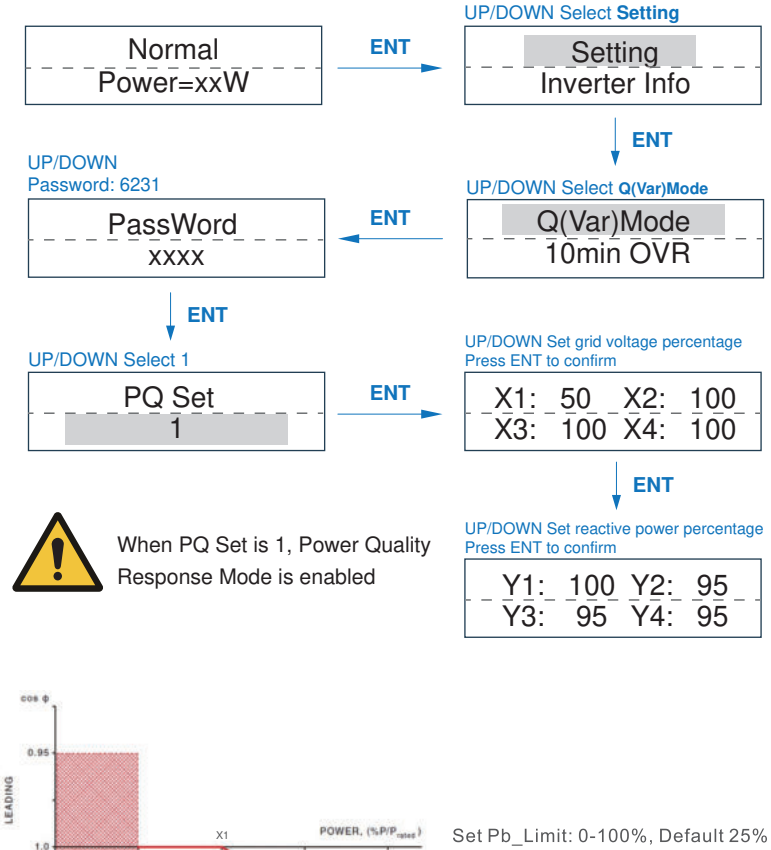

20%

AGGING

0.95

75%

X2 X3 X4

Y2 Y3 Y4

Set Pb\_Limit: 0-100%, Default 25% Pc\_Limit: 0-100%, Default 50% Pc\_Factor: (-0.8, +0.8), Default -0.95

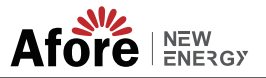

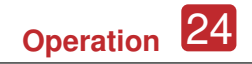

#### (b) Voltage Control Reactive Power

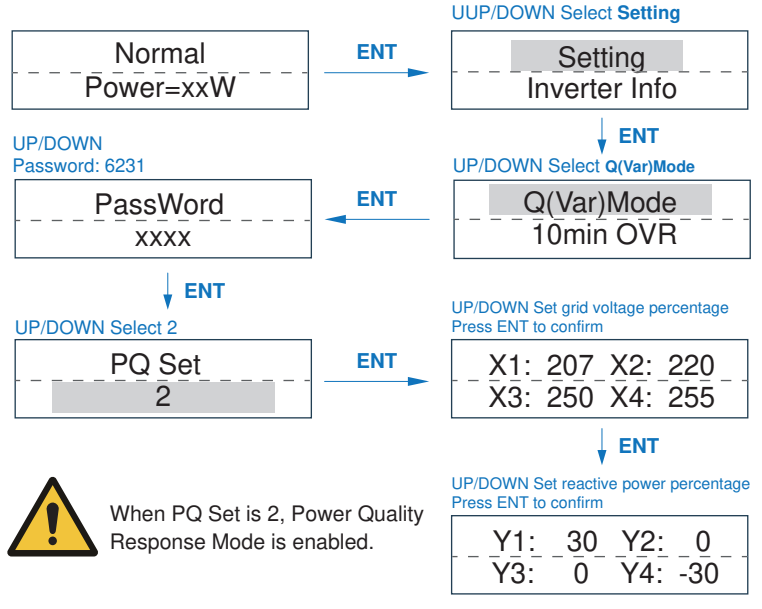

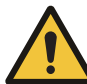

When PQ Set is 2, Volt-var is enabled. Volt-var is disabled by default. After Volt-var was enabled, if you need to disable, please adjust PQ Set=0 to disable.

Set Voltage 1: 207-220V, Default 207V Set Voltage 2: 216-230V, Default 220V Set Voltage 3: 235-255V, Default 250V Set Voltage 4: 244-265V, Default 255V Set Leading:  $0 \sim +60\%$ , Default+30% Set Leading:  $0 \sim -60\%$ , Default-30%

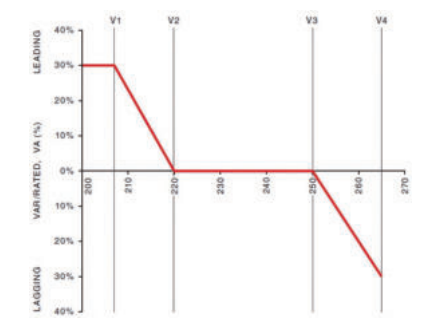

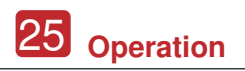

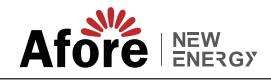

### (c) Fixed Power Factor

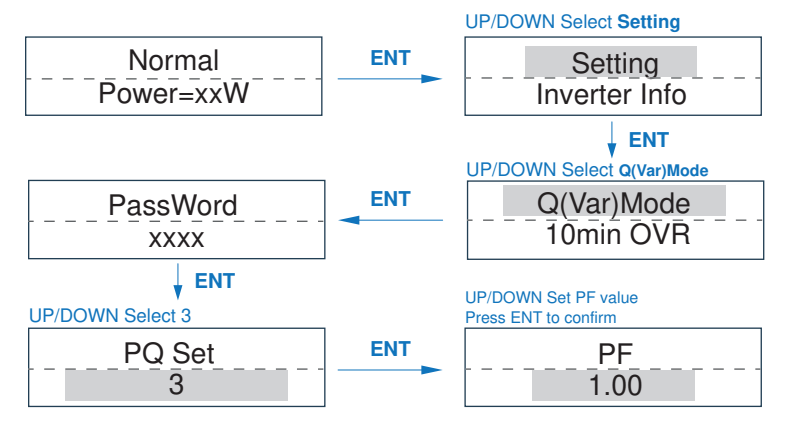

Set PF (-0.8, +0.8), Default 1, Resolution 0.01.

When PQ Set is 3, Power Quality Response Mode is enabled

## (d) Fixed Reactive Power (%)

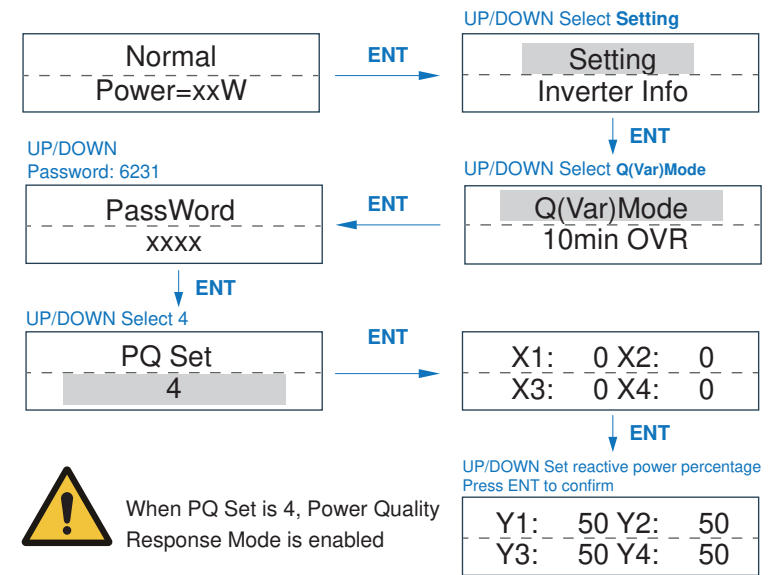

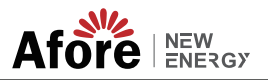

#### 4.3.4.2 Disable Power Quality Response Modes

Power Quality Response Modes can be disabled via the LCD menu. Refer to section 4.3.4.2 of this manual.

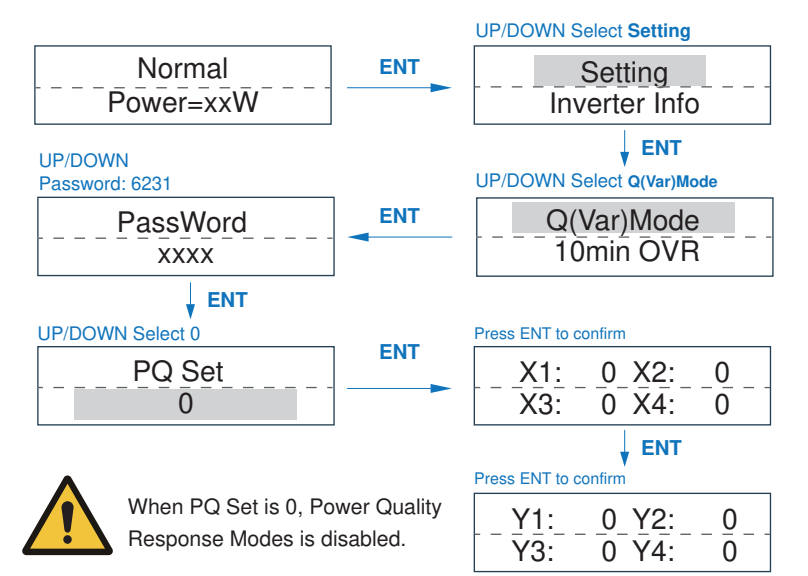

### 4.3.4.3 Active Power Mode Set

## (a) Active Power Percentage

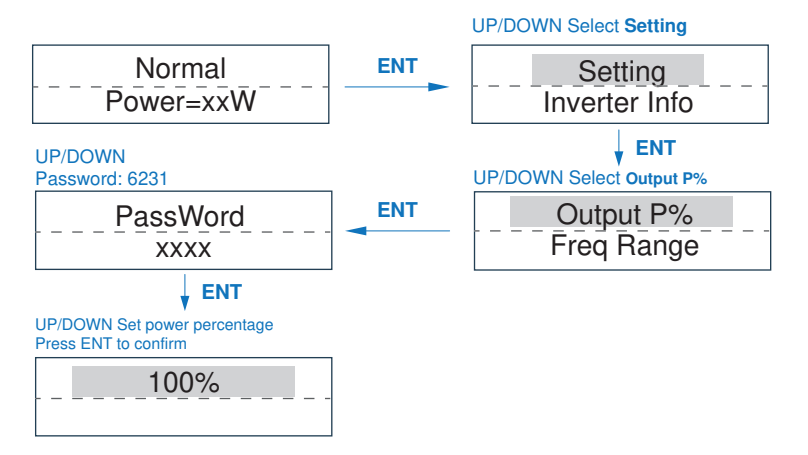

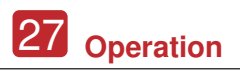

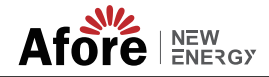

#### (b) Volt-Watt

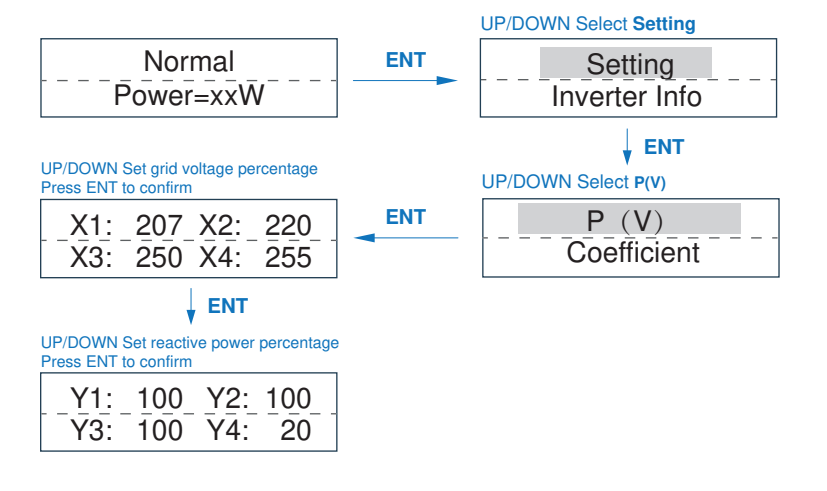

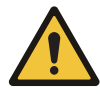

"Y4=100" : Disable the Volt-Watt.

Volt-watt is enabled by default. After Volt-watt was disabled, If you need to enable, please adjust Y4=20 to enable.

Set Voltage 1: 207-220V, Default 207V Set P\_Limit1: 20%-100%, Default 200V Set Voltage2: 216-230V, Default 220V Set P\_Limit2: 20%-100%, Default 100% Set Voltage3: 235-255V, Default 250V Set P\_Limit3: 20%-100%, Default 100% Set Voltage4: 244-265V, Default 255V Set P\_Limit4: 20%-100%, Default 100%

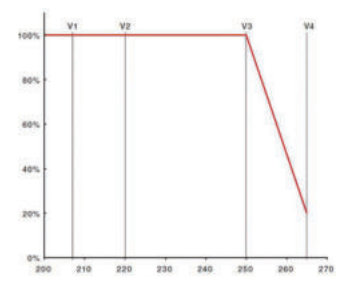

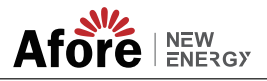

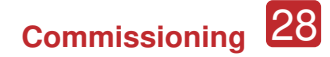

## 5.Commissioning

Before starting up commissioning at site, please make sure below procedures and requirements are fully meet.

· Mounting location is meet the requirements.

· All of the electrical wiring is firmly connected, including PV wiring, Grid wiring and Earth wiring.

• The inverter setting has been finished accordingly to local standards or regulations.

#### **Commissioning Procedures**

· Turn on the AC switch between inverter output and the public grid;

- $\cdot$  Turn on the DC switch on the inverter;
- $\cdot$  Turn on the PV switch of the system.

#### LED Indication

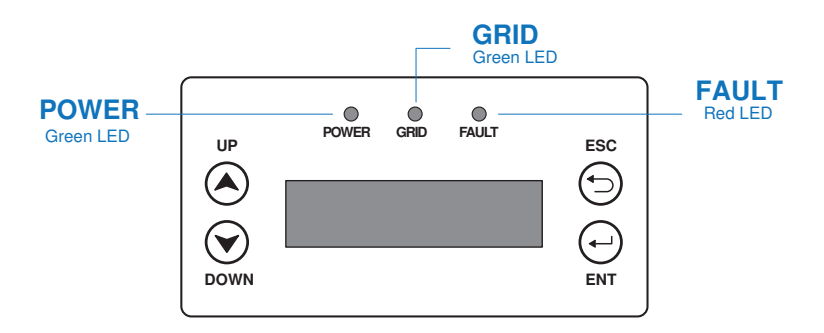

| Sign  | Power | Color                            | Explanation                                 |
|-------|-------|----------------------------------|---------------------------------------------|
| DOWED | On    | Green                            | Power On                                    |
| POWER | Off   |                                  | No Power                                    |
| GRID  | On    | Yellow Inverter is feeding power |                                             |
|       | Off   |                                  | Inverter is not feeding power at the moment |
| ΕΔΙΠΤ | On    | Red                              | Fault occurred                              |
| FAULT | Off   |                                  | No fault                                    |

## 6.Shut Down & Restart the Inverter

## 6.1 Shut Down Procedures

- $\cdot$  Turn off the DC switch on the inverter;
- · Turn off the PV switch of the system;
- $\cdot$  Turn off the AC switch between inverter output and the public grid.

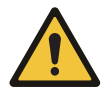

#### Note:

The inverter will be operable after minimum 5 minutes.

### 6.2 Restart the inverter

Follow the procedures below when the inverter needs to be restarted.

- · Follow the Shut Down Procedures of Article 6 to shut down inverter;
- $\cdot$  Follow the Commissioning Procedures of Article 5 to turn on the inverter.

## 7.Maintenance&Trouble Shooting

## 7.1 Maintenance

The inverter needs maintenance periodically, the following details should be noticed.

PV connection: check the PV connection twice a year

AC connection: check the AC connection twice a year

Earth connection: check the Earth connection twice a year

Heat sink: clean the heat sink once a year with dry towel

## 7.2 Fault Code and Trouble Shooting

The LCD and LED will report the fault when the error occurs, please follow thetrouble shooting list to solve the problem.

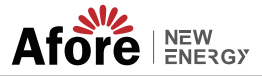

#### **Trouble-Shooting List**

| Code   | Error<br>Display               | Error Message                       | Possible Fault                                                                                                    | Correctie Measure                                                                                                    |
|--------|--------------------------------|-------------------------------------|----------------------------------------------------------------------------------------------------|----------------------------------------------------------------------------------------------------|
| E0     | GFCI Fault                     | Ground Fault<br>Circuit Interrupter | Ground Fault Circuit<br>Interrupter fault                                                                                               | restart the inverter                                                                                                    |
| E6/E11 | Bus High<br>Fault/Bus<br>Fault | Bus Voltage High<br>/Bus Fault      | <ul> <li>PV Input voltage high</li> <li>AC side poor connection</li> </ul>                                                              | check PV input voltage within<br>450Vdc(up to 3.0kw model),<br>500Vdc(up to 5.0kw model)<br>check AC connector, circuit breaker<br>well connection                                                                                                    |
| E9     | No Utility                     | Utility loss                        | <ul> <li>utility loss</li> <li>AC side circuit breaker<br/>turn off</li> <li>AC side poor connection</li> <li>inverter fault</li> </ul> | <ul> <li>grid back to the normal, the inverter<br/>will restart automatically</li> <li>replace the AC circuit breaker</li> <li>check AC connector well<br/>connection</li> <li>after seceral retart the fault remains,<br/>replace inverter</li> </ul> |
| E10    | Ground<br>Current<br>Fault     | Leakage current<br>high             | 1. poor earthing, leakage<br>current high<br>2. PV(+) or PV(-) earthed                                                                  | 1. check the AC output wring and<br>restart the inverter<br>2. check PV array wiring                                                                                                    |
| E13    | Over<br>Temperatu<br>re Fault  | Inverter too hot                    | <ul> <li>inverter enclosure too hot</li> <li>temperatrue sensor fault</li> </ul>                                                        | <ul> <li>turn off the inverter still the<br/>temperature down to the normal. Or<br/>install the inverter at a well ventilated<br/>site.</li> <li>replace the temperature sensor</li> </ul>                                                             |
| E15    | PV Over<br>Fault               | PV input voltage<br>high            | • PV array's Voc high                                                                                                    | <ul> <li>re-design the PV array<br/>configuration</li> <li>measure the PV array voltage is the<br/>same as inverter displayed.</li> </ul>                                                                                                    |
| E17    | M Grid<br>Volt Fault           | Grid voltage out of range           | · grid voltage out of the setting range                                                                                                 | grid back to the normal, the inverter<br>will restart automatically<br>check Country standard setting is<br>correct                                                                                                    |
| E18    | lsolation<br>Fault             | Insulation<br>Resistance high       | · PV(+) or PV(-) earthed                                                                                                    | check the resistance between $PV(+)$ and ground, $PV(-)$ and ground bigger than $2M\Omega$ .                                                                                                    |
| E19    | Current<br>DC Offset           | DC bias high                        | $\cdot$ AC side DC bias high                                                                                                    | restart the inverter                                                                                                    |
| E12    | Over<br>Current                | Over current fault                  | grid fluctuate     AC side poor connection                                                                                              | the inverter will restart automatically     check the AC output wring and     restart the inverter                                                                                                    |
| E24    | Relay 1/2<br>Fault             | Relay fault                         | · inverter fault                                                                                                    | restart the inverter                                                                                                    |
| E29    | MGrid<br>FreqFault             | Grid frequency out of range         | grid fluctuate     grid frequency out of     setting range                                                                              | grid back to the normal, the inverter<br>will restart automatically     check inverter frequency setting<br>range correct                                                                                                    |

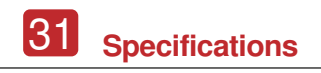

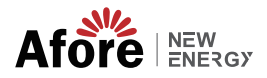

## 8.Specifications

| PV Input Data                            | HNS1000TL-1                                                                             | HNS1500TL-1          | HNS2000TL-1        | HNS2500TL-1        | HNS3000TL-1         | HNS3600TL-1     |  |
|------------------------------------------|-----------------------------------------------------------------------------------------|----------------------|--------------------|--------------------|---------------------|-----------------|--|
| Max. DC Power ( W )                      | 1500                                                                                    | 2250                 | 3000               | 3750               | 4200                | 4200            |  |
| Max. DC Voltage ( V )                    | 450                                                                                     | 450                  | 500                | 500                | 500                 | 550             |  |
| MPPT Voltage Range ( V )                 | 50-400                                                                                  | 90-400               | 120-400            | 120-400            | 120-400             | 120-450         |  |
| Min Operating DC Voltage( V )            | 50                                                                                      | 90                   | 120                | 120                | 120                 | 120             |  |
| Max. Input Current ( A )                 | 10                                                                                      | 10                   | 12                 | 14                 | 17                  | 17              |  |
| Max. Short Current ( A )                 | 15                                                                                      | 15                   | 18                 | 20                 | 25                  | 25              |  |
| Isc PV (A)                               | 12.5                                                                                    | 12.5                 | 15                 | 17.5               | 21                  | 21              |  |
| No. of MPP Tracker /<br>No. of PV String | 1/1                                                                                     | 1/1                  | 1/1                | 1/1                | 1/1                 | 2/1             |  |
| Input Connector Type                     | MC 4                                                                                    | MC4                  | MC4                | MC4                | MC4                 | MC4             |  |
| AC Output Data                           | HNS1000TL-1                                                                             | HNS1500TL-1          | HNS2000TL-1        | HNS2500TL-1        | HNS3000TL-1         | HNS3600TL-1     |  |
| Max.Output Power (VA)                    | 1100                                                                                    | 1650                 | 2200               | 2750               | 3300                | 3960            |  |
| Rated Output Power (VA)                  | 1000                                                                                    | 1500                 | 2000               | 2500               | 3000                | 3600            |  |
| Max. Output Current ( A )                | 6                                                                                       | 9                    | 12                 | 13                 | 15                  | 18              |  |
| Nominal Output Voltage (V)               | L/N/PE, 220Vac, 230Vac, 240Vac                                                          |                      |                    |                    |                     |                 |  |
| Grid Voltage Range                       | 180Vac-276Vac (According to local standard)                                             |                      |                    |                    |                     |                 |  |
| Nominal Output Frequency (Hz)            | 50/60                                                                                   |                      |                    |                    |                     |                 |  |
| Grid Frequency Range                     | 45~55Hz/54~66Hz (According to local standard)                                           |                      |                    |                    |                     |                 |  |
| Output Power Factor                      | 1 default (adjustable from 0.8 leading to 0.8 lagging)                                  |                      |                    |                    |                     |                 |  |
| Output Current THD                       | <3%                                                                                     |                      |                    |                    |                     |                 |  |
| Efficiency                               | HNS1000TL-1                                                                             | HNS1500TL-1          | HNS2000TL-1        | HNS2500TL-1        | HNS3000TL-1         | HNS3600TL-1     |  |
| Max. Efficiency                          | 97.50%                                                                                  | 97.80%               | 98.10%             | 98.10%             | 98.13%              | 98.20%          |  |
| Euro Efficiency                          | 96.60%                                                                                  | 96.70%               | 96.80%             | 97.23%             | 97.56%              | 97.80%          |  |
| Protection                               | HNS1000TL-1                                                                             | HNS1500TL-1          | HNS2000TL-1        | HNS2500TL-1        | HNS3000TL-1         | HNS3600TL-1     |  |
| PV Reverse Polarity Protection           | YES                                                                                     | YES                  | YES                | YES                | YES                 | YES             |  |
| PV Insulation Resistance Detection       | YES                                                                                     | YES                  | YES                | YES                | YES                 | YES             |  |
| AC Short Circuit Protection              | YES                                                                                     | YES                  | YES                | YES                | YES                 | YES             |  |
| AC Over Current Protection               | YES                                                                                     | YES                  | YES                | YES                | YES                 | YES             |  |
| AC Over Voltage Protection               | YES                                                                                     | YES                  | YES                | YES                | YES                 | YES             |  |
| Anti-Islanding Protection                | YES                                                                                     | YES                  | YES                | YES                | YES                 | YES             |  |
| Residual Current Detection               | YES                                                                                     | YES                  | YES                | YES                | YES                 | YES             |  |
| Over Temperature Protection              | YES                                                                                     | YES                  | YES                | YES                | YES                 | YES             |  |
| Integrated DC switch                     | YES                                                                                     | YES                  | YES                | YES                | YES                 | YES             |  |
| Surge Protection (DC & AC)               |                                                                                         |                      | Integrated (Type   | e III)             |                     |                 |  |
| General Data                             | HNS1000TL-1                                                                             | HNS1500TL-1          | HNS2000TL-1        | HNS2500TL-1        | HNS3000TL-1         | HNS3600TL-1     |  |
| Dimensions (W x H x D, mm)               |                                                                                         |                      | 278 x 261 x 11     | 18                 |                     | 395 x 345 x 170 |  |
| Weight ( kg )                            |                                                                                         | 5.1                  |                    | 5.                 | 3                   | 12              |  |
| Protection Degree                        |                                                                                         |                      | IP 65              |                    |                     |                 |  |
| Enclosure Material                       | Aluminum                                                                                |                      |                    |                    |                     |                 |  |
| Ambient Temperature Range (°C)           | -20~+55                                                                                 |                      |                    |                    |                     |                 |  |
| Humidity Range                           | 0-100%                                                                                  |                      |                    |                    |                     |                 |  |
| Topology                                 | Transformerless                                                                         |                      |                    |                    |                     |                 |  |
| Communication Interface                  | RS485 / WiFi / Wire Ethernet / GPRS (optional)                                          |                      |                    |                    |                     |                 |  |
| Cooling Concept                          | Convection                                                                              |                      |                    |                    |                     |                 |  |
| Noise Emission ( db )                    |                                                                                         |                      | <21                |                    |                     | <28             |  |
| Night Power Consumption ( W )            | <0.2                                                                                    |                      |                    |                    |                     |                 |  |
| Max Operation Altitude ( m )             | 2000                                                                                    |                      |                    |                    |                     |                 |  |
| Certifications and Standards             | HNS1000TL-1                                                                             | HNS1500TL-1          | HNS2000TL-1        | HNS2500TL-1        | HNS3000TL-1         | HNS3600TL-1     |  |
| EMC Standard                             | EN/IEC 610                                                                              | 000-6-2, EN/IEC 6100 | 0-6-3, EN61000-3-2 | EN61000-3-3 EN6100 | 0-3-11, EN61000-3-1 | 2               |  |
| Safety Standard                          | EN/IEC 62109-1/-2 11/1547 IEC 60068-2                                                   |                      |                    |                    |                     |                 |  |
| Survey Standard                          | EN50549-1, EN50438, RD 1699 UNE 217001, RD 413, JEC61727, JEC62116, JEC61683, VDF4105   |                      |                    |                    |                     |                 |  |
| Grid-connection                          | UL1741 VDE0126 AS4777.2 NB/T 32004-2013, UNT C 15-712-1, ABNT NBR 16149, ABNT NBR 16150 |                      |                    |                    |                     |                 |  |

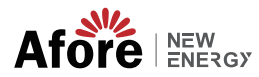

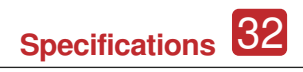

| BV Input Data                            | HNIS2000TI                                                                                                    | HNS2600TI |           | HNSEQOOT  |  |  |  |  |
|------------------------------------------|----------------------------------------------------------------------------------------------------|-----------|-----------|-----------|--|--|--|--|
|                                          | ASOO                                                                                                    | 5400      | HN340001L | 7000      |  |  |  |  |
| Max. DC Power ( W )                      | 4500                                                                                                    | 5400      | 550       | 7000      |  |  |  |  |
| Max. DC Voltage ( V )                    | 120.450                                                                                                    | 120.450   | 130.450   | 120 450   |  |  |  |  |
| MPPT voltage Range ( v )                 | 120-450                                                                                                    | 120-450   | 120-450   | 120-450   |  |  |  |  |
| Min Operating DC Voltage( V )            | 120                                                                                                    | 120       | 120       | 120       |  |  |  |  |
| Max. Input Current ( A )                 | 12 x 2                                                                                                    | 15 x 2    | 16 x 2    | 18 x 2    |  |  |  |  |
| Max. Short Current ( A )                 | 18 x 2                                                                                                    | 20 x 2    | 24 x 2    | 27 x 2    |  |  |  |  |
| Isc PV (A)                               | 15 x 2                                                                                                    | 18.5 x 2  | 20 x 2    | 22.5 x 2  |  |  |  |  |
| No. of MPP Tracker /<br>No. of PV String | 2/2                                                                                                    | 2/2       | 2/2       | 2/2       |  |  |  |  |
| Input Connector Type                     | MC4                                                                                                    | MC4       | MC4       | MC4       |  |  |  |  |
| AC Output Data                           | HNS3000TL                                                                                                    | HNS3600TL | HNS4000TL | HNS5000TL |  |  |  |  |
| Max.Output Power ( VA )                  | 3300                                                                                                    | 3960      | 4400      | 5500      |  |  |  |  |
| Rated Output Power (VA)                  | 3000                                                                                                    | 3600      | 4000      | 5000      |  |  |  |  |
| Max. Output Current ( A )                | 15                                                                                                    | 16        | 20        | 23        |  |  |  |  |
| Nominal Output Voltage (V)               | L/N/PE, 220Vac, 230Vac, 240Vac                                                                                                    |           |           |           |  |  |  |  |
| Grid Voltage Range                       | 180Vac-276Vac (According to local standard)                                                                                                    |           |           |           |  |  |  |  |
| Nominal Output Frequency (Hz)            | 50/60                                                                                                    |           |           |           |  |  |  |  |
| Grid Frequency Range                     | 45~55Hz/54~66Hz (According to local standard)                                                                                                    |           |           |           |  |  |  |  |
| Output Power Factor                      | 1 default (adjustable from 0.8 leading to 0.8 lagging)                                                                                                    |           |           |           |  |  |  |  |
| Output Current THD                       | <3%                                                                                                    |           |           |           |  |  |  |  |
| Efficiency                               | HNS3000TL                                                                                                    | HNS3600TL | HNS4000TL | HNS5000TL |  |  |  |  |
| Max. Efficiency                          | 98.20%                                                                                                    | 98.20%    | 98.20%    | 98.20%    |  |  |  |  |
| Euro Efficiency                          | 97.80%                                                                                                    | 97.82%    | 97.85%    | 97.90%    |  |  |  |  |
| Protection                               | HNS3000TL                                                                                                    | HNS3600TL | HNS4000TL | HNS5000TL |  |  |  |  |
| PV Reverse Polarity Protection           | YES                                                                                                    | YES       | YES       | YES       |  |  |  |  |
| PV Insulation Resistance Detection       | YES                                                                                                    | YES       | YES       | YES       |  |  |  |  |
| AC Short Circuit Protection              | YES                                                                                                    | YES       | YES       | YES       |  |  |  |  |
| AC Over Current Protection               | YES                                                                                                    | YES       | YES       | YES       |  |  |  |  |
| AC Over Voltage Protection               | YES                                                                                                    | YES       | YES       | YES       |  |  |  |  |
| Anti-Islanding Protection                | YES                                                                                                    | YES       | YES       | YES       |  |  |  |  |
| Residual Current Detection               | YES                                                                                                    | YES       | YES       | YES       |  |  |  |  |
| Over Temperature Protection              | YES                                                                                                    | YES       | YES       | YES       |  |  |  |  |
| Integrated DC switch                     | YES                                                                                                    | YES       | YES       | YES       |  |  |  |  |
| Surge Protection (DC & AC)               | Integrated (Type III)                                                                                                    |           |           |           |  |  |  |  |
| General Data                             | HNS3000TL HNS3600TL HNS4000TL HNS5000TL                                                                                                    |           |           |           |  |  |  |  |
| Dimensions (W x H x D, mm)               |                                                                                                    | 395 x 3   | 345 x 170 |           |  |  |  |  |
| Weight ( kg )                            | 12                                                                                                    |           |           |           |  |  |  |  |
| Protection Degree                        | IP65                                                                                                    |           |           |           |  |  |  |  |
| Enclosure Material                       | Aluminum                                                                                                    |           |           |           |  |  |  |  |
| Ambient Temperature Range (°C)           | -20~+55                                                                                                    |           |           |           |  |  |  |  |
| Humidity Range                           | 0-100%                                                                                                    |           |           |           |  |  |  |  |
| Topology                                 | Transformerless                                                                                                    |           |           |           |  |  |  |  |
| Communication Interface                  | RS485 / WiFi / Wire Ethernet / GPRS (optional)                                                                                                    |           |           |           |  |  |  |  |
| Cooling Concept                          | Convection                                                                                                    |           |           |           |  |  |  |  |
| Noise Emission ( db )                    | <28                                                                                                    |           |           |           |  |  |  |  |
| Night Power Consumption ( W )            | <1                                                                                                    |           |           |           |  |  |  |  |
| Max. Operation Altitude ( m )            | 2000                                                                                                    |           |           |           |  |  |  |  |
| Certifications and Standards             | HNS3000TI HNS3600TI HNS5000TI HNS5000TI                                                                                                    |           |           |           |  |  |  |  |
| EMC Standard                             | HIV550001L HIV550001L HIV540001L HIV550001L                                                                                                    |           |           |           |  |  |  |  |
| Safety Standard                          | ENJIEG 2000 0 2 ENVIEG 2000 0 3 ENGLOUD 3 2 ENGLOUD 3 2 ENGLOUD 3 1 ENGLOUD 3 1 2 ENGLOUD 3 1 2 ENGLOUD 3 1 2 E                                                                  |           |           |           |  |  |  |  |
| Surcey Standard                          | ENTIEU 021031/2 (UE1347, IEU 000002                                                                                                    |           |           |           |  |  |  |  |
| Grid-connection                          | EN3U349-1, EN3U438, RU 1699,UNE 21/UU1, RU 413, IEL61/2/, IEL6118, IEL61883, VDE4105,<br>UL1741 VDE0126 AS4777.2 NB/T 32004-2013, UNT C 15-712-1, ABNT NBR 16149, ABNT NBR 16150 |           |           |           |  |  |  |  |